## Web

|   |                    |  | New Task             |                              |
|---|--------------------|--|----------------------|------------------------------|
|   | Cerebro – Q Search |  | ✓ Subscribe to task  |                              |
| 9 | -C A > VFX         |  | Task name * New Task | 1                            |
|   | New Task           |  | Text                 |                              |
|   |                    |  |                      |                              |
| 3 |                    |  | B Z & 11 T           |                              |
| Q |                    |  | Start Time           | Finish Time                  |
|   |                    |  | 04/27/2022 2:01 pm   | 04/27/2022 2:01<br>3 ctivity |
|   |                    |  | Status               | - 03.Modeling                |

Go to Projects tab, select the desired project and click New Task button

## Desktop

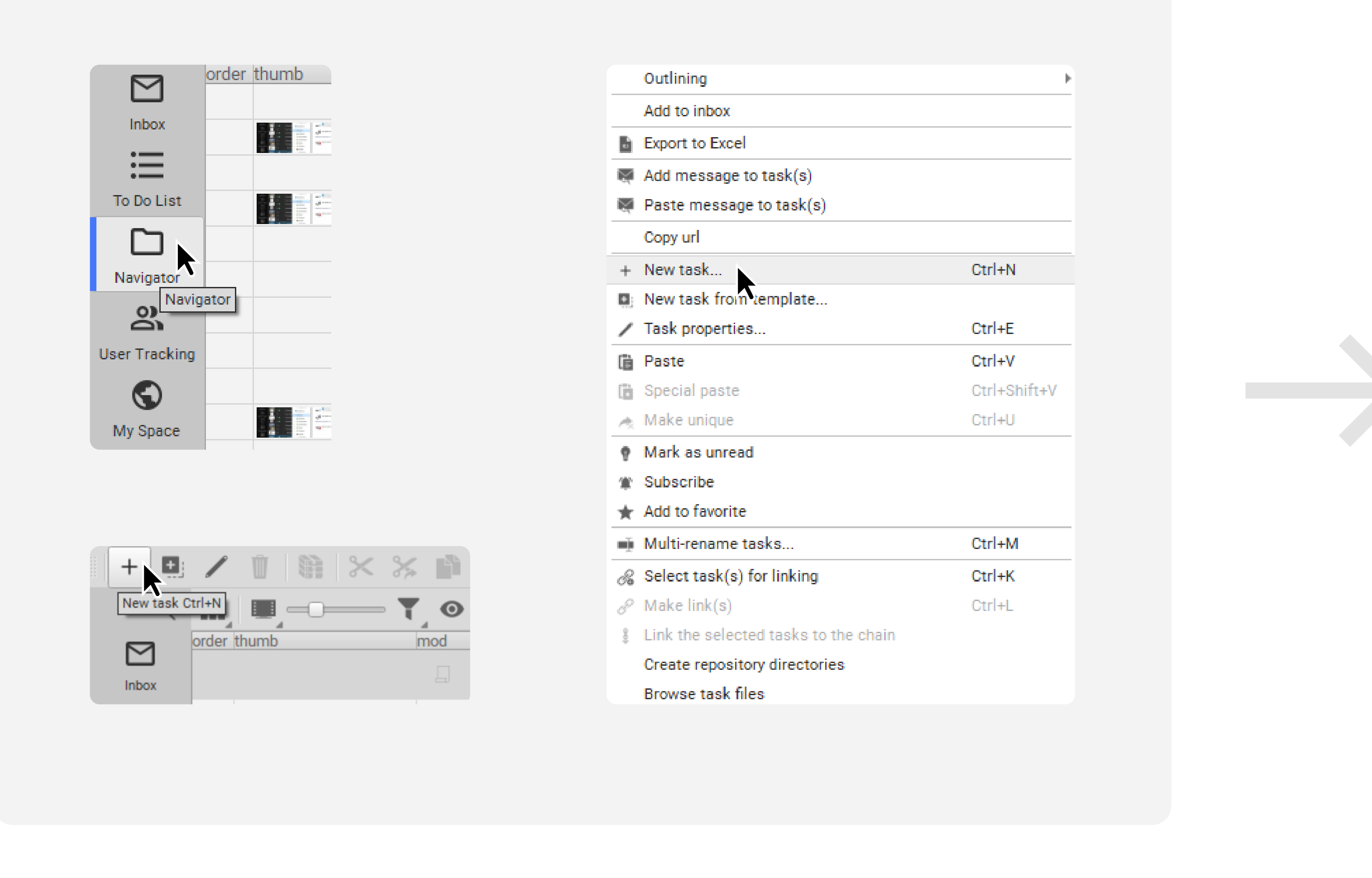

Go to Navigator tab on the left panel. Select the project in which you want to create a task. Click New Task button in the top bar, or right-click to open the context menu and select New Task...

In the window, enter the name of the new task (1). If needed, you can leave a comment on the task (2), set properties (3) and attach files (4). To display all properties, click pencil icon button (5).

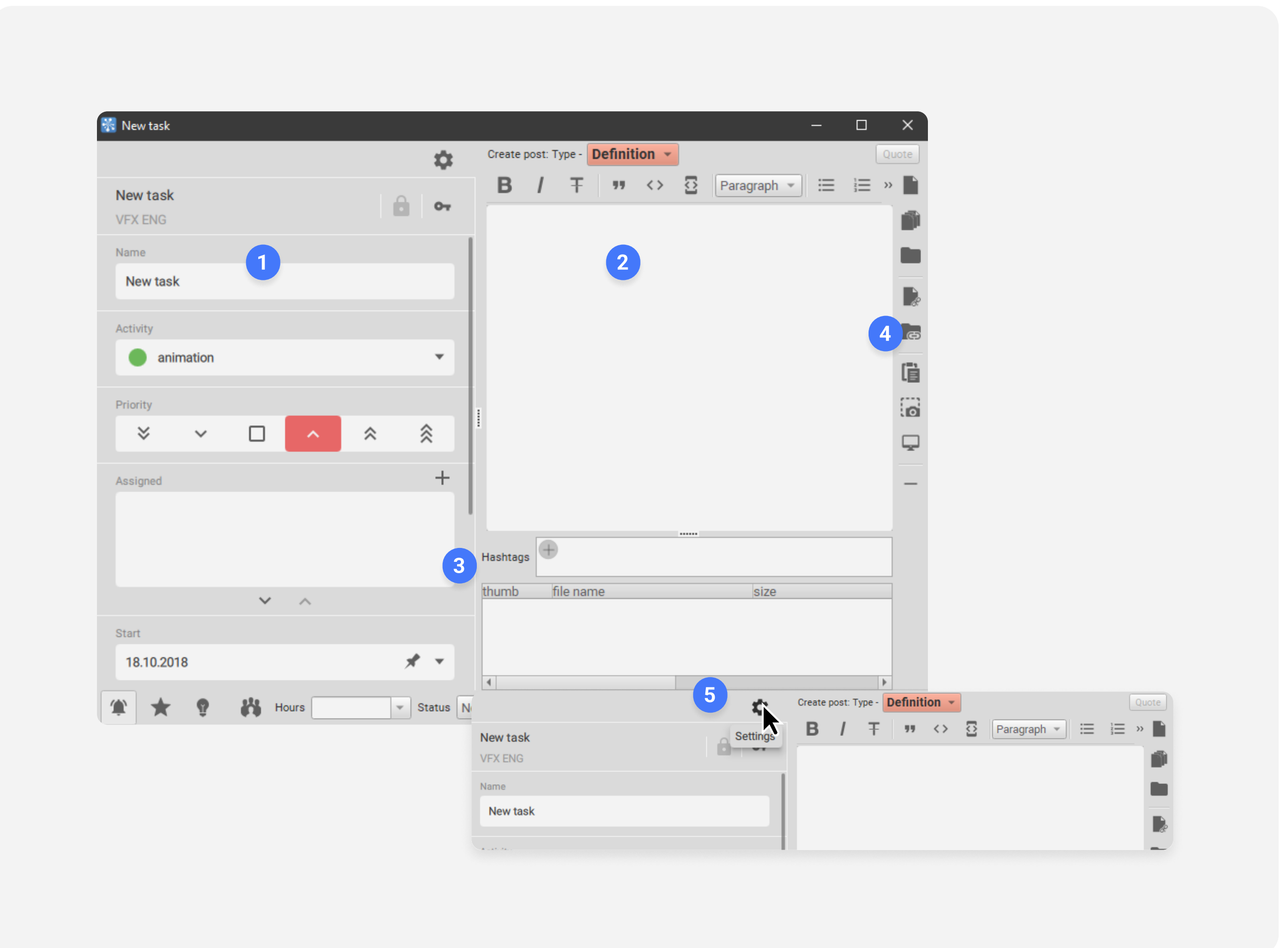

In the window, enter the name of the new task (1). If needed, you can leave a comment on the task (2), set properties (3) and attach files (4); for the latter, you can use drag-and-drop. To display all properties, click settings button (5).

| New Task            |   | ;                                 | × |
|---------------------|---|-----------------------------------|---|
| ✓ Subscribe to task |   |                                   |   |
| Task name *         |   |                                   |   |
| New Task            |   |                                   |   |
|                     |   |                                   |   |
| Text                |   |                                   |   |
|                     |   |                                   |   |
|                     |   |                                   |   |
|                     |   |                                   |   |
| В І ᢒ   ग़ т   ≔    |   |                                   |   |
| Start Time          |   | Finish Time                       |   |
| 04/27/2022 2:01 pm  |   | 04/27/2022 2:01 pm                |   |
| 4                   |   | Activity                          |   |
| Status              | * | <ul> <li>03.Modeling -</li> </ul> |   |
|                     |   |                                   |   |
| 5                   |   | CANCEL                            | ٦ |
|                     |   |                                   |   |

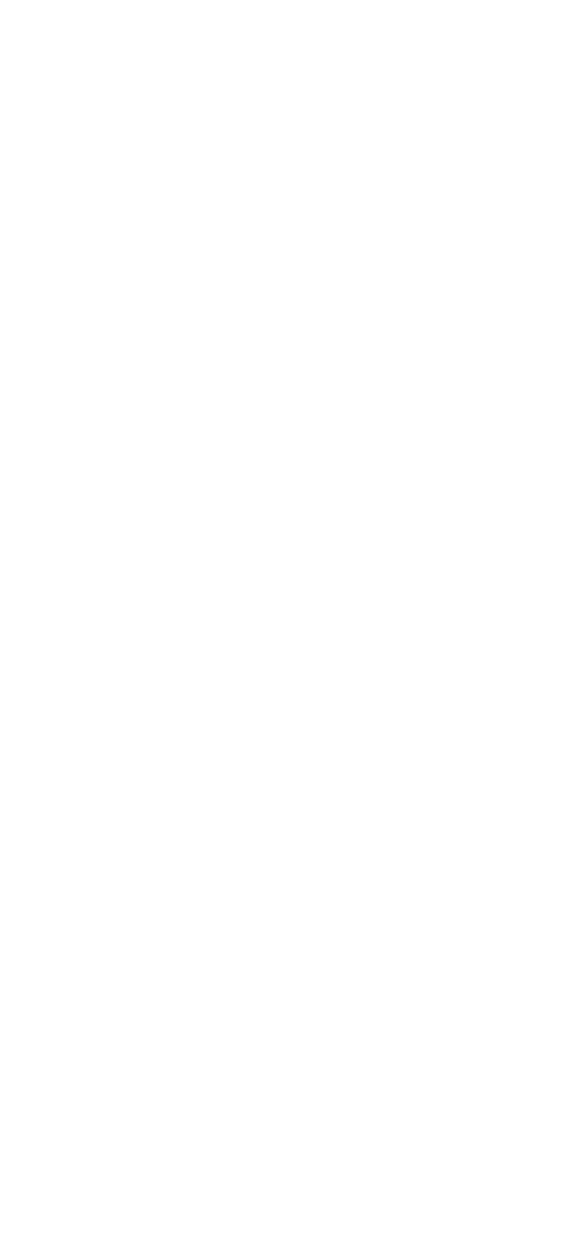

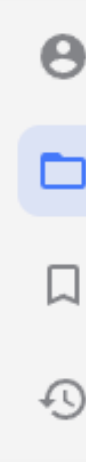

Click Publish. Your task will appear in the task tree

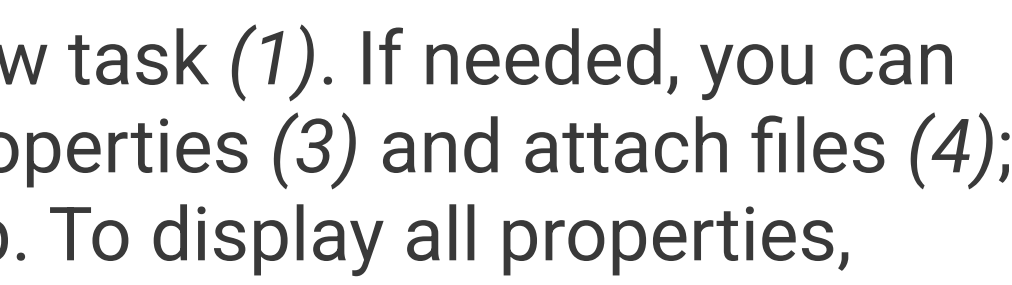

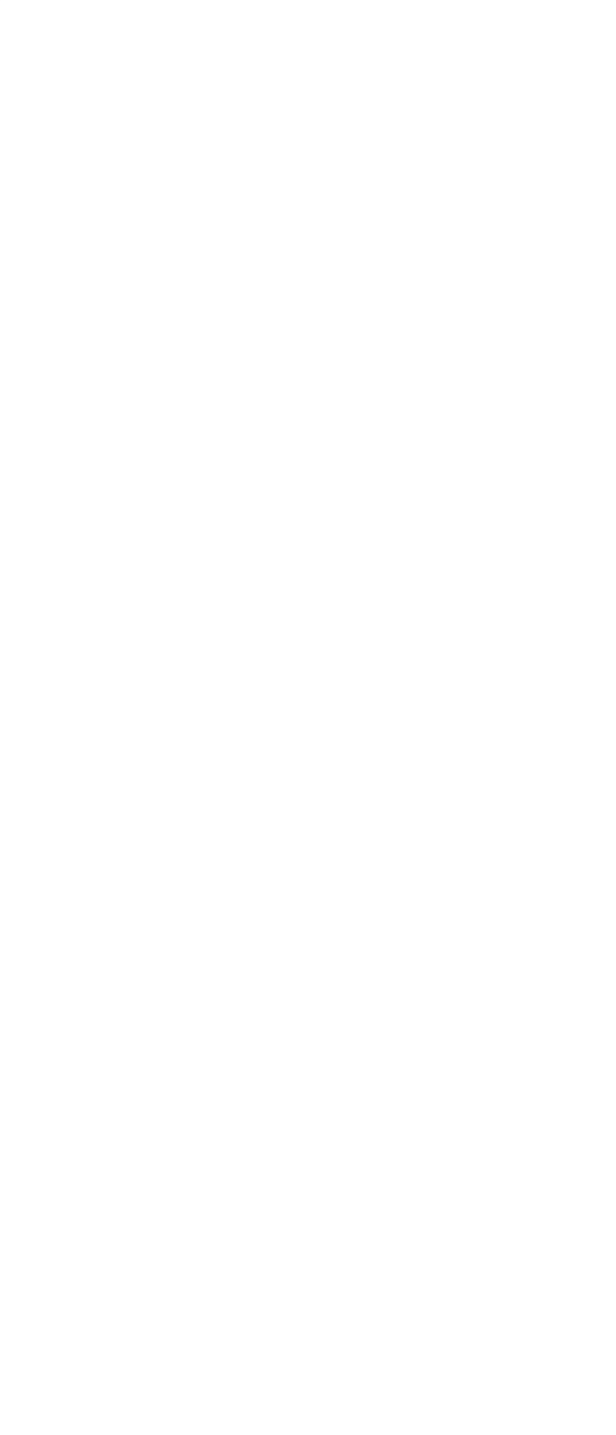

| New task<br>VFX ENG | ê 07       | B / + " ↔ ☆ Paragraph → := := »                                     |
|---------------------|------------|---------------------------------------------------------------------|
| Name                |            |                                                                     |
| New task            |            |                                                                     |
| Activity            |            |                                                                     |
| animation           | -          |                                                                     |
| Priority            |            |                                                                     |
| × × 🗆 🔨             | * *        |                                                                     |
| Assigned            | +          | -                                                                   |
|                     |            | Hashtags +                                                          |
| × ^                 |            | thumb file name size                                                |
| Start<br>18.10.2018 | × ×        |                                                                     |
| 🏦 🖈 🤮 👬 Hours       | ▼ Status N | Io Status     ▼     Save and Close     Save and New Task     Cancel |
|                     |            |                                                                     |
|                     |            | Main Characters                                                     |
|                     |            |                                                                     |

| Files      |                      |               |
|------------|----------------------|---------------|
|            |                      |               |
|            | Drag Files To Upload |               |
|            | CA                   | NCEL PUBLICH  |
|            |                      |               |
|            |                      |               |
|            |                      |               |
| -C A       | > VFX > New Task     | ( <b>+</b>    |
|            |                      |               |
| Order Name |                      | Status        |
|            | New Teels            | (¯) No Status |
| • 🖌 🖂      | New Task             |               |
| • • ~      | New Task             |               |
| •••        | New Task             |               |

Click Save and Close or Save and New Task if you want to create more than one task. Once published, your task will appear in the task tree